# **CVS2-RA SERIES**

CVS4-R

OPTIONS

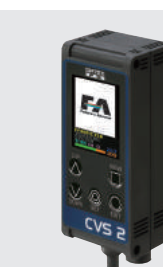

# Detect Color and Shape for various inspection

- All in one color vision sensor
- For Pattern matching and Color inspection
- Better sensitivity by Masking function

#### Wide range line-up

#### Pattern matching mode and Color inspection mode are available

CVS2-N20-RA Standard type CVS2-N10-RA Long range type CVS2-N40-RA Macro view type CVS2-N21-RA Narrow view type Inspection of shape and direction of the object is available by pattern matching mode. You can use CVS2-RA as simple Color inspection sensor as well. Sorting by color is also available.

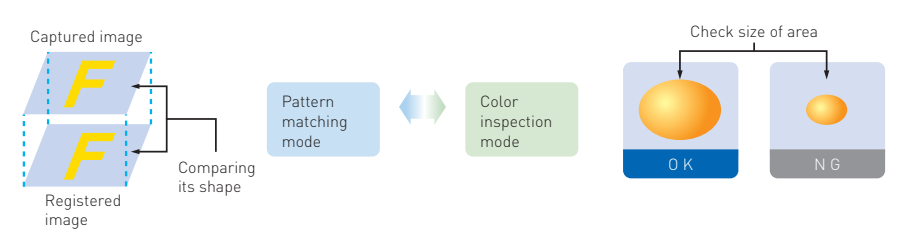

### Correct background brightness

CVS2-RA has a function that corrects evenness of background brightness. You register just the background for reference.

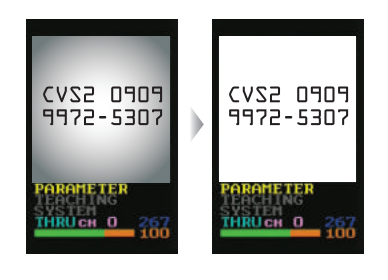

## Up to 15 Bank

15 Banks are available in small all in one package.

### All in one

The sensor has a built-in Camera, LED Lighting, Display monitor and Controller. This structure enables water resistance IP67.

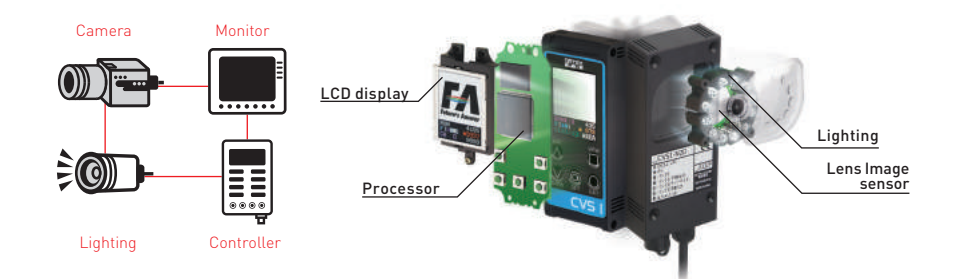

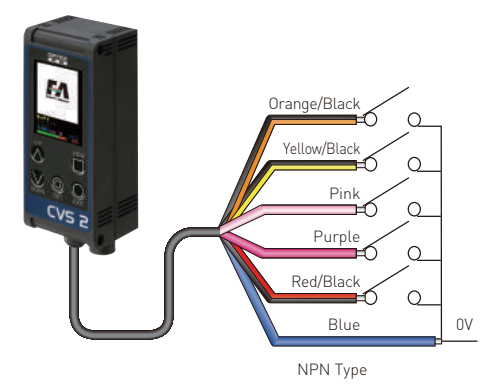

### Wide coverage line-up

You can choose from 4 inspection range/field of view according to inspection target condition.

#### **Pattern Matching mode**

CVS2-RA detects up to 65,536 colors and checks its shape to compare with registered image.

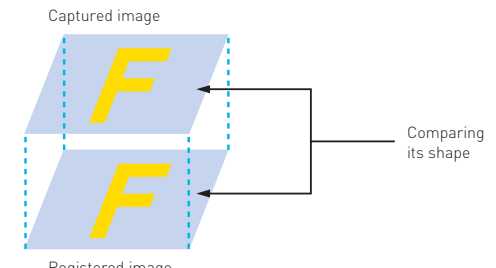

Registered image

### **Color Inspection mode**

Determine OK when the area that the color matches exceeds the threshold.

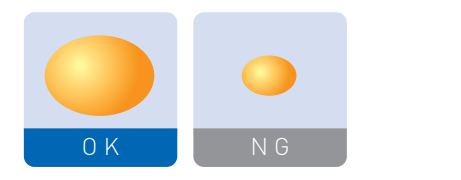

Determine OK when the area that the color matches is in two thresholds.

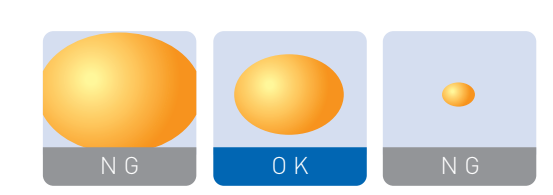

### Two Color Inspection at a time

CVS2-RA can inspect two colors for one application at a time.

#### Checking Two Color

You can set Upper and Lower threshold for two colors to inspect. You can choose a logic from 4 combination.

> Two bar graphs for two colors

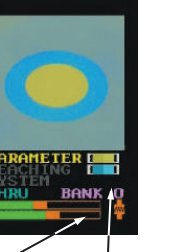

Two threshold for two colors each

You can mask the area you don't want to detect the color freely in position.

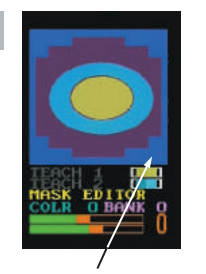

Blue part is masked area

Sorting is available by utilizing two outputs up to 3. You can also increase the sorting number up to 15 by utilizing RS-232C controlling.

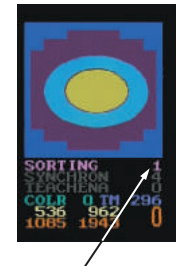

When this parameter is 1, vou can sort in two criteria.

#### **Features**

#### **Masking function**

You can mask the area that doesn't have to be checked so that you can get better sensitivity of color inspection.

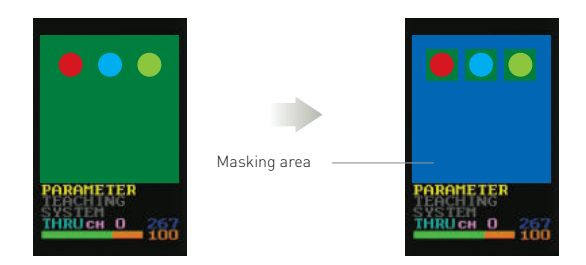

#### Downloading setup parameters to PC

You can download setup data and image data into PC. You can use the image data on PC and can copy setup to other CVS2-RA. Please use I/F cable CVS-C2C.

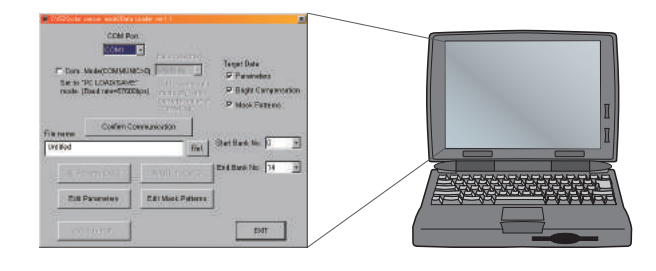

#### Zoom function

CVS2-RA has Zoom function so you can zoom in up to twice size.

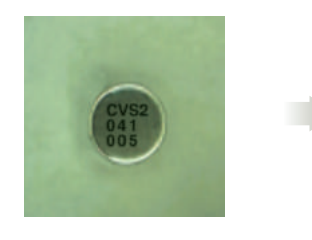

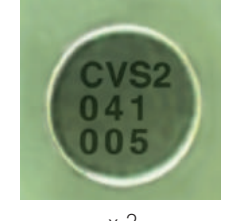

#### х2

#### Setup Adjustable while line is running

CVS2-R provides output with the setup parameters given even while you are adjusting setup. You don't have to stop the line.

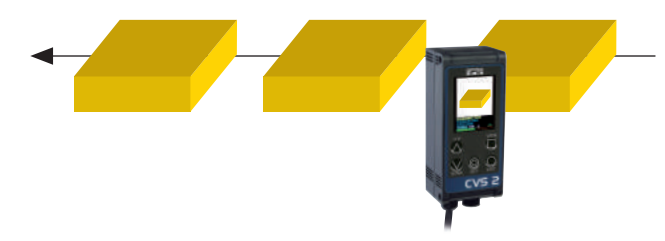

|                  | Read/Write |                     |
|------------------|------------|---------------------|
| Vision processor |            | CPU for controlling |
|                  |            |                     |

CVS2-RA has two processing unit individually so it can change parameters while vision processing is running without delay.

#### Correct background brightness

CVS2-RA has a function that corrects evenness of background brightness. You register just the background for reference.

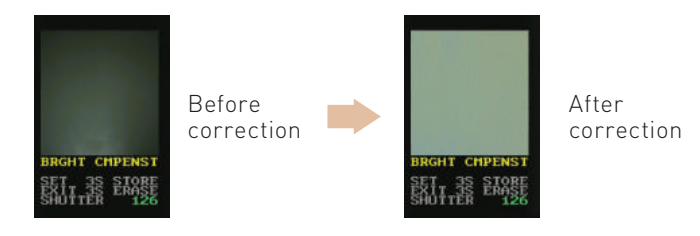

MVS Series

#### Masking

You can mask the area that doesn't have to be checked so that you can get better sensitivity of color inspection.

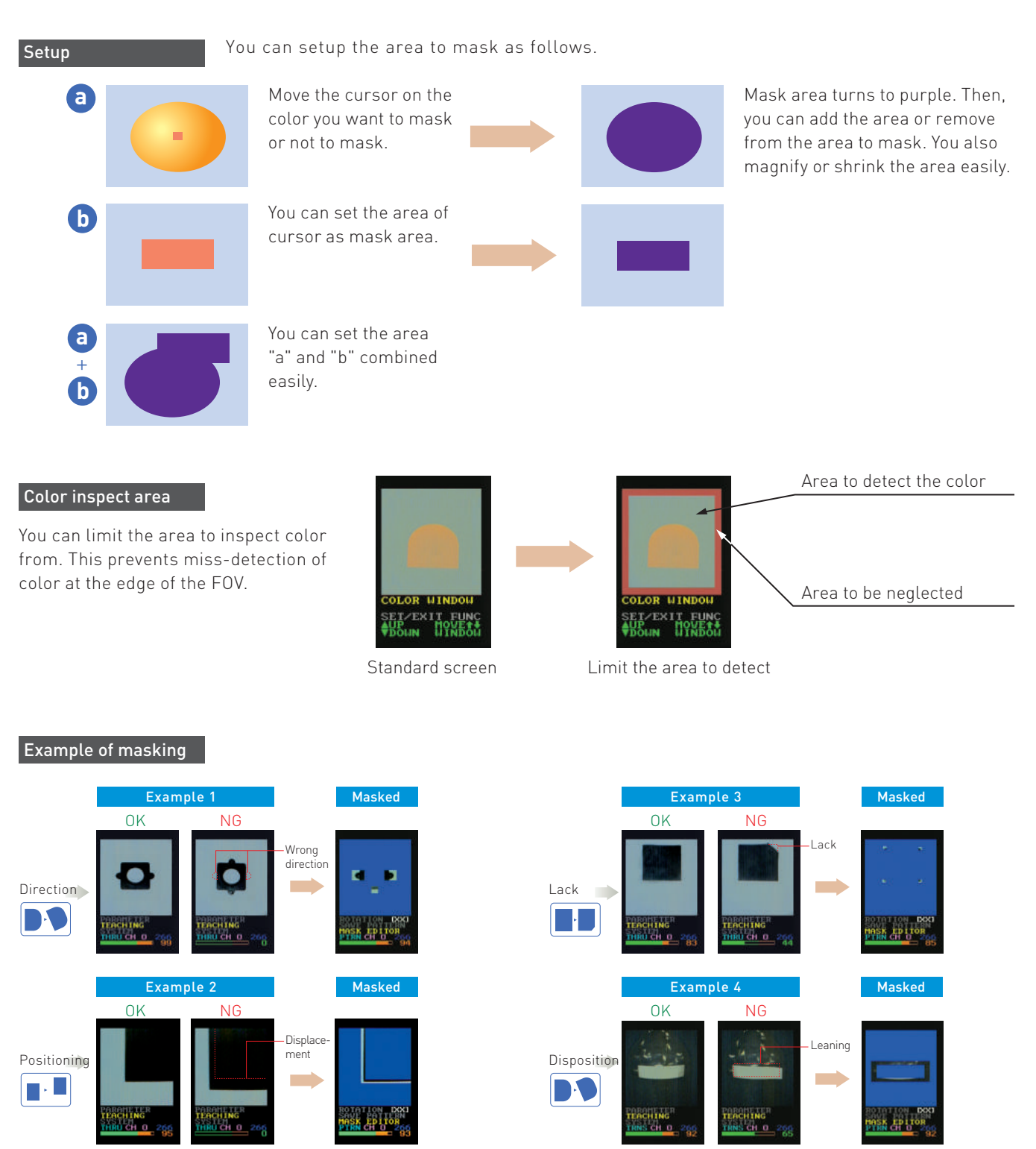

You can get better result by masking the area that doesn't show characteristics of the target object.

#### Display

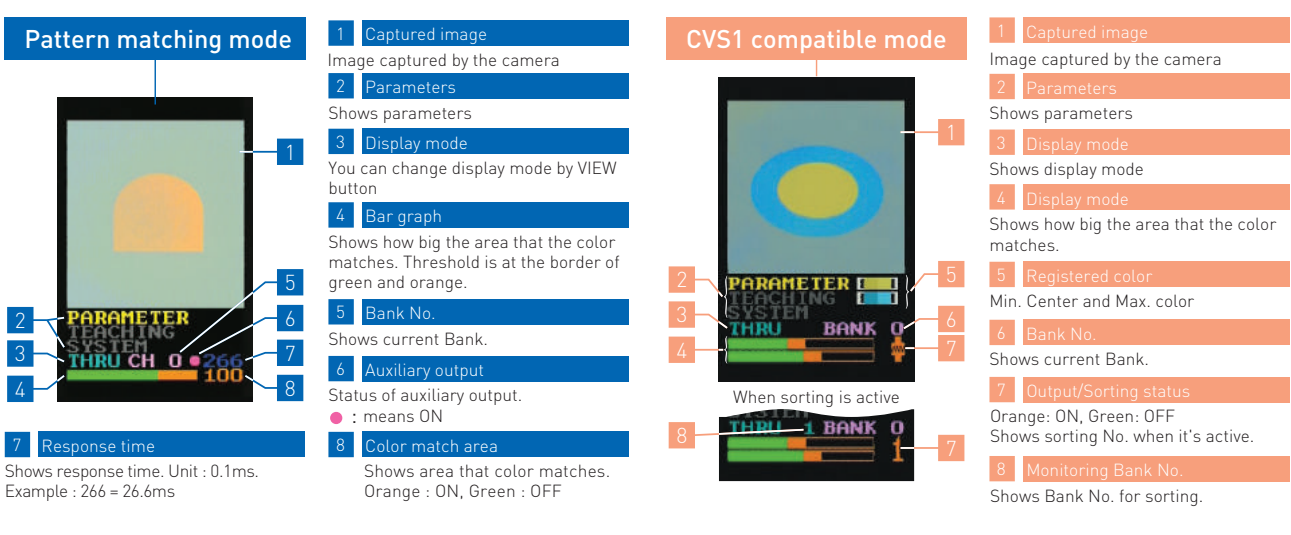

0 Q  $\vee$ 

CVS 2

 $\triangle$ 

#### **Switches**

# **UP**

Move cursor up and increase parameter value

**DOWN** 

Move cursor down and

decrease parameter value

Change the display mode F: Dark Compensated image

SET

2: Shows only chosen color area D: Shows original image

Use this button when you quit changing parameter and going back to previous menu.

Change to setup mode. Choose the parameter by pressing 3 sec. or more.

### **Specifications**

| Model                                                                                                    |                                                                             | CVS2-N10-RA<br>CVS2-P10-RA                                                                                 | CVS2-N20-RA<br>CVS2-P20-RA      | CVS2-N21-RA<br>CVS2-P21-RA | CVS2-N40-RA<br>CVS2-P40-RA |  |
|----------------------------------------------------------------------------------------------------|-----------------------------------------------------------------------------|----------------------------------------------------------------------------------------------------|---------------------------------|----------------------------|----------------------------|--|
| Detection angle                                                                                              |                                                                             | 10°                                                                                                    | 20°                             |                            | 40°                        |  |
| Working d                                                                                                    | istance                                                                     | 210 to 270mm                                                                                               | 90 to 150mm                     | 31 to 39mm                 | 50 to 100mm                |  |
| Field of vie                                                                                                 | ew                                                                          | 40 x 50mm to 55 x 65mm                                                                                     | 40 x 50mm to 65 x 75mm          | 17 x 20mm (±10%)           | 50 x 65mm to 100 x 115mm   |  |
| Light sour                                                                                                   | ce                                                                          | White LED 12 pcs built-in                                                                                  |                                 |                            |                            |  |
| Image sen                                                                                                    | isor                                                                        | 330,000 Pixel CMOS color im                                                                                | 0 Pixel CMOS color image sensor |                            |                            |  |
| Supply Voltage 12 to 24V DC±10%                                                                              |                                                                             |                                                                                                    |                                 |                            |                            |  |
| Power con                                                                                                    | sumption                                                                    | tion Max. 140mA/24V DC                                                                                     |                                 |                            |                            |  |
| Resolutior                                                                                                   | า                                                                           | 8 x16 to 200 x 240                                                                                         |                                 |                            |                            |  |
| LED light o                                                                                                  | duration                                                                    | Approx.50,000 hours(In normal temperature and humidity. Brightness level down by 1/3 of the initial level) |                                 |                            |                            |  |
| Response Pattern matching mode 9.2/15.2/21.2/27.3ms (Standerd mode) 6.7/10.9/15.2/19.5ms (Double speed mode) |                                                                             |                                                                                                    |                                 |                            |                            |  |
| time                                                                                                    | CVS1 compatible mode                                                        | 8.7/14.8/20.8/26.8ms (Standerd mode) 5.7/9.7/13.5/17.3ms (Double speed mode)                               |                                 |                            |                            |  |
| Output NPN or PNP open collector output x 2 max. 100mA Residual voltage 1.0V or less                         |                                                                             |                                                                                                    |                                 |                            |                            |  |
| Input                                                                                                    |                                                                             | Bank select 0 to 1, Bank select 2 (switchable to Teach input), Bank select 3 (switchable to Sync input),   |                                 |                            |                            |  |
|                                                                                                    |                                                                             | Teach in (switchable to Bank select 3 or Auxiliary output)                                                 |                                 |                            |                            |  |
| Operating                                                                                                    | temperature                                                                 | 0 to 40°C (No condensation)                                                                                |                                 |                            |                            |  |
| Operating                                                                                                    | humidity                                                                    | 35 to 85%RH                                                                                                |                                 |                            |                            |  |
| Storage tem                                                                                                  | perature/humidity                                                           | y -20 to 70°C, 35 to 95%RH(No condensation)                                                                |                                 |                            |                            |  |
| Vibration/s                                                                                                  | ion/shock resistance 10 to 55Hz Amplitude 1.5mm / 50G(500m/s <sup>2</sup> ) |                                                                                                    |                                 |                            |                            |  |
| Material                                                                                                    |                                                                             | Case:ABS / Display and Lens : Acryl or Polycarbonate                                                       |                                 |                            |                            |  |
| Protection                                                                                                   | ptection structure IP67                                                     |                                                                                                    |                                 |                            |                            |  |
| Weight                                                                                                    |                                                                             | Approx.200g (including cable)                                                                              |                                 |                            |                            |  |

#### **Connection diagram**

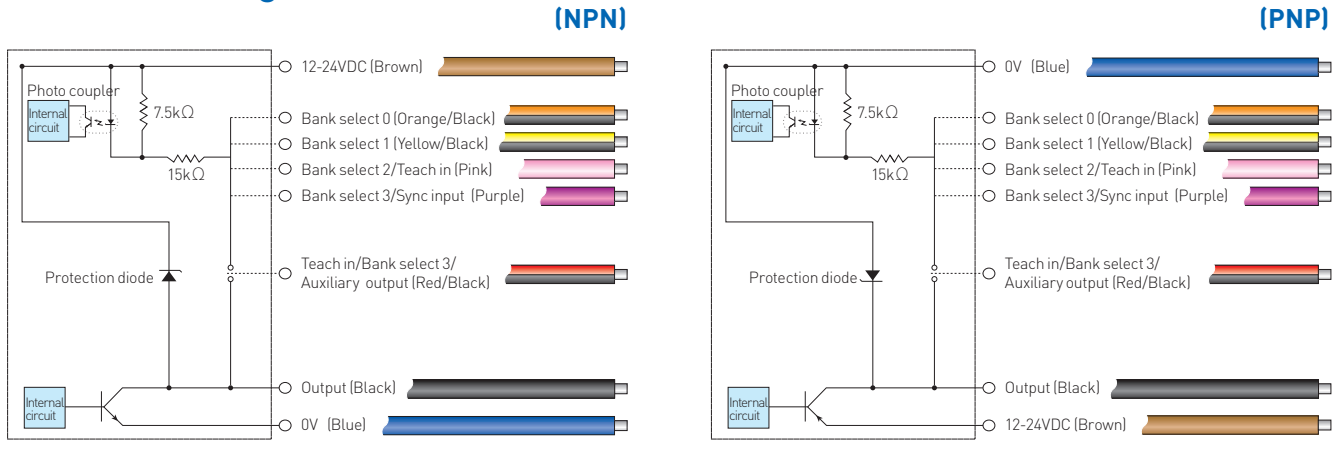

 $\textbf{AUX OUT=0: Ready} \ \ \text{-} \ \text{Turns OFF after switching Bank. Turns ON when Output is ready}$ 

Auxiliary AUX OUT=1: Judge timing - Turns ON when Judge timing

**OUTPUT** AUX OUT=2: Light timing - Turns ON when Lighting

AUX OUT=3: Searching result - Turns ON when each search result is in its criteria, MAGNIFY%, POSIT% X, POSIT% Y, ROTATE%.

#### Bank table

| Set up   | BANK          | 0~14                     |          | 15     |          | 16     |          |
|----------|---------------|--------------------------|----------|--------|----------|--------|----------|
|          | SYNCHRON      | 4                        | 0~3      | 4      | 0~3      | 4      | 0~3      |
| External | Bank select 0 | NA                       |          | Active |          |        |          |
| Input    | Bank select 1 | NA                       |          | Active |          |        |          |
|          | Bank select 2 | External Teach-in Active |          | tive   |          |        |          |
|          | Bank select 3 | NA                       | Synch.In | Active | Synch.In | Active | Synch.In |

Sorting output

You can get sorting output from following table that shows which bank matches by combination of Output (Black) and Auxiliary output (Red/Black) signals.

| Bank No.     | Output(Black) | Auxiliary output(Red/Black) |
|--------------|---------------|-----------------------------|
| Current Bank | ON            | OFF                         |
| +1           | OFF           | ON                          |
| +2           | ON            | ON                          |

|          | Bank select input |         |                 |                 |  |
|----------|-------------------|---------|-----------------|-----------------|--|
| Bank No. | 3(Purple)         | 2(Pink) | 1(Yellow/Black) | 0(Orange/Black) |  |
| 0        | OFF               | OFF     | OFF             | OFF             |  |
| 1        | OFF               | OFF     | OFF             | ON              |  |
| 2        | OFF               | OFF     | ON              | OFF             |  |
| 3        | OFF               | OFF     | ON              | ON              |  |
| 4        | OFF               | ON OFF  |                 | OFF             |  |
| 5        | OFF               | ON      | OFF             | ON              |  |
| 6        | OFF               | ON      | ON              | OFF             |  |
| 7        | OFF               | ON      | ON              | ON              |  |
| 8        | ON                | OFF     | OFF             | OFF             |  |
| 9        | ON                | OFF     | OFF             | ON              |  |
| 10       | ON                | OFF     | ON              | OFF             |  |
| 11       | ON                | OFF     | ON              | ON              |  |
| 12       | ON                | ON      | OFF             | OFF             |  |
| 13       | ON                | ON      | OFF             | ON              |  |
| 14       | ON                | ON      | ON              | OFF             |  |

| OFF | NPN: OPEN or connect with the brown line.<br>PNP: OPEN or connect with the blue line. |
|-----|---------------------------------------------------------------------------------------|
| ON  | NPN: connect with the blue line.<br>PNP: connect with the brown line.                 |

### **Field of View**

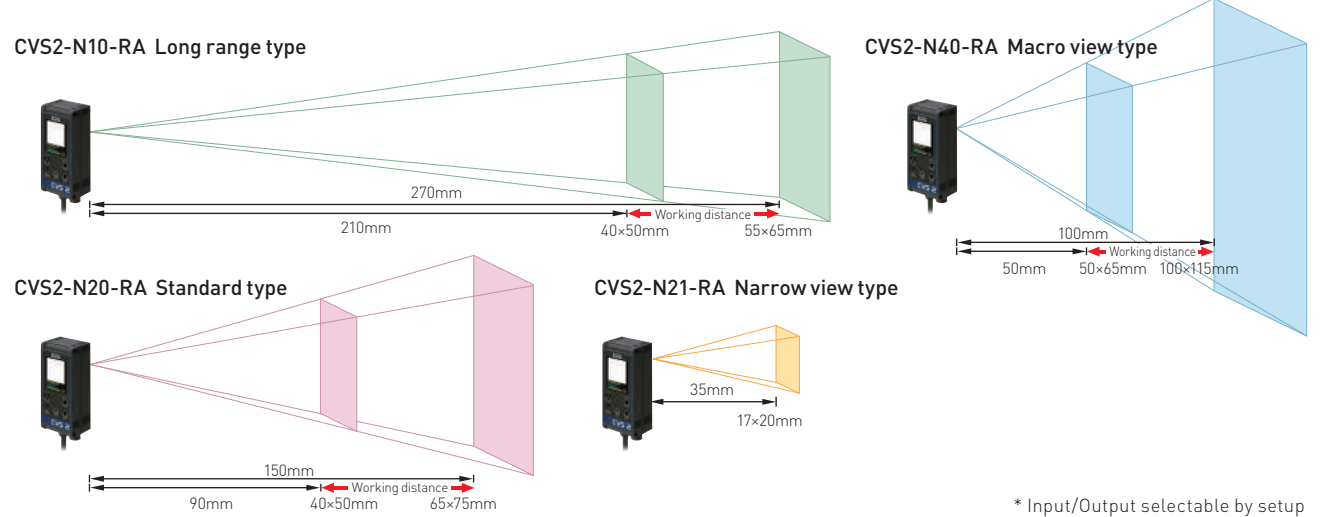